## Send quote results to CIExpert

Last Modified on 13/02/2024 3:36 pm GMT

## Click on the ClExpert button

| Quick Filter Clear all |                     |   |                    |   |         |   |           |                              |  |
|------------------------|---------------------|---|--------------------|---|---------|---|-----------|------------------------------|--|
|                        | Provider            |   |                    |   | Sort by |   |           | Quote Ref. Number : 97977121 |  |
|                        | Filter by Providers | • | Filter by Products | • | Premium | - | 🖒 Requote |                              |  |
|                        |                     |   |                    |   |         |   |           | 211                          |  |

Select the quote comparison scenario you wish to review in CIExpert and click Send to CIExpert

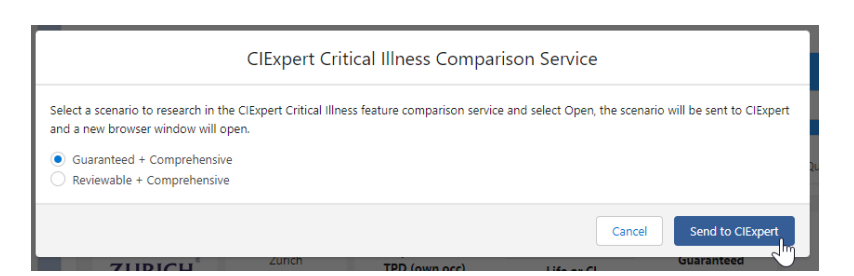

You will see a Success message to confirm the results for your selected scenario have been sent to CIExpert

🤣 Your selected scenario has been sent to ClExpert. A new tab will open on your browser to continue your research in ClExpert 🔀 -

Link to next article View Pathways Protection pricing in CIExpert